## 报名操作指引

1.登录河南省人社厅官网(https://hrss.henan.gov.cn/),点击"第二届河南省博士后创新创业大赛报名",进入参赛报名。

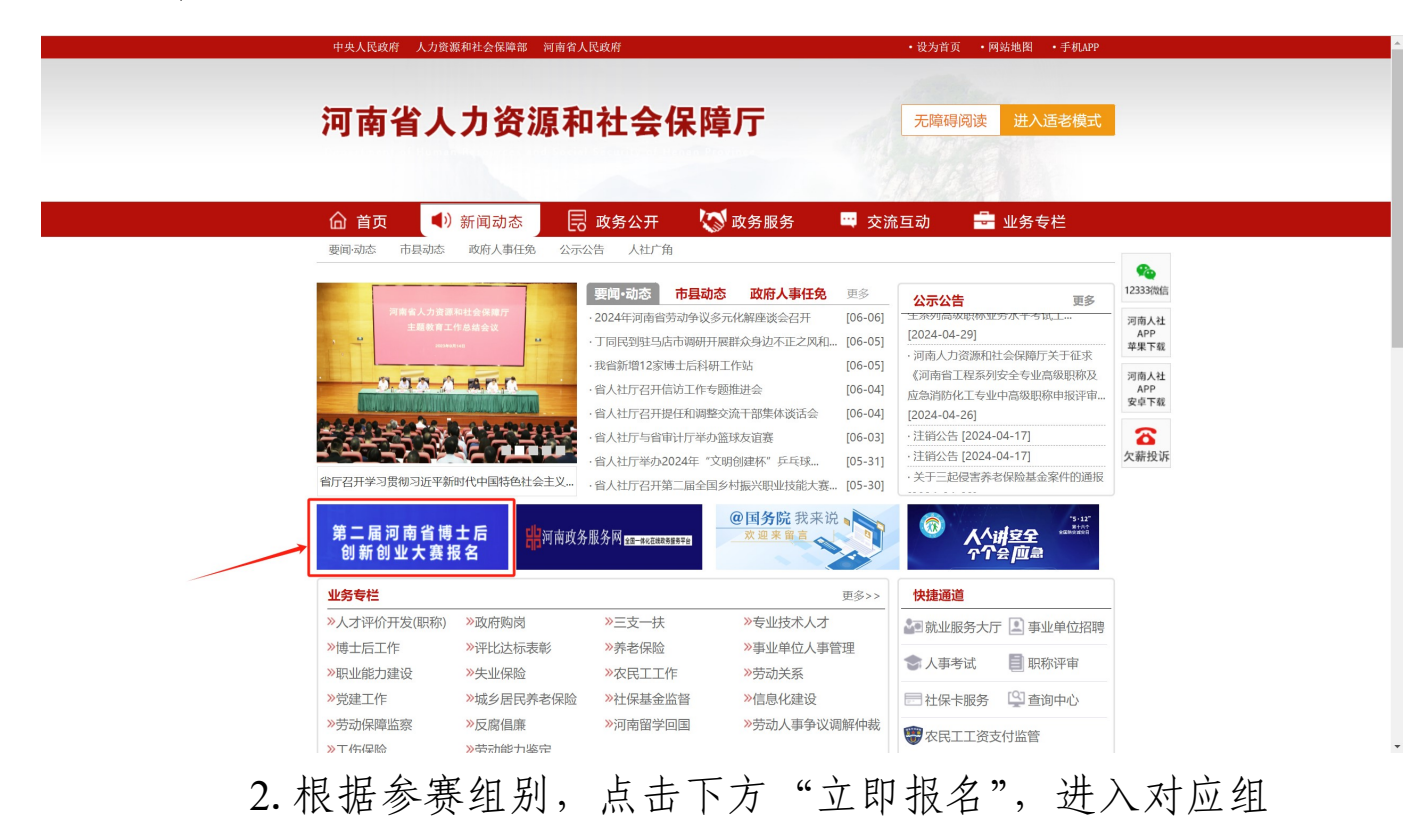

别报名系统。

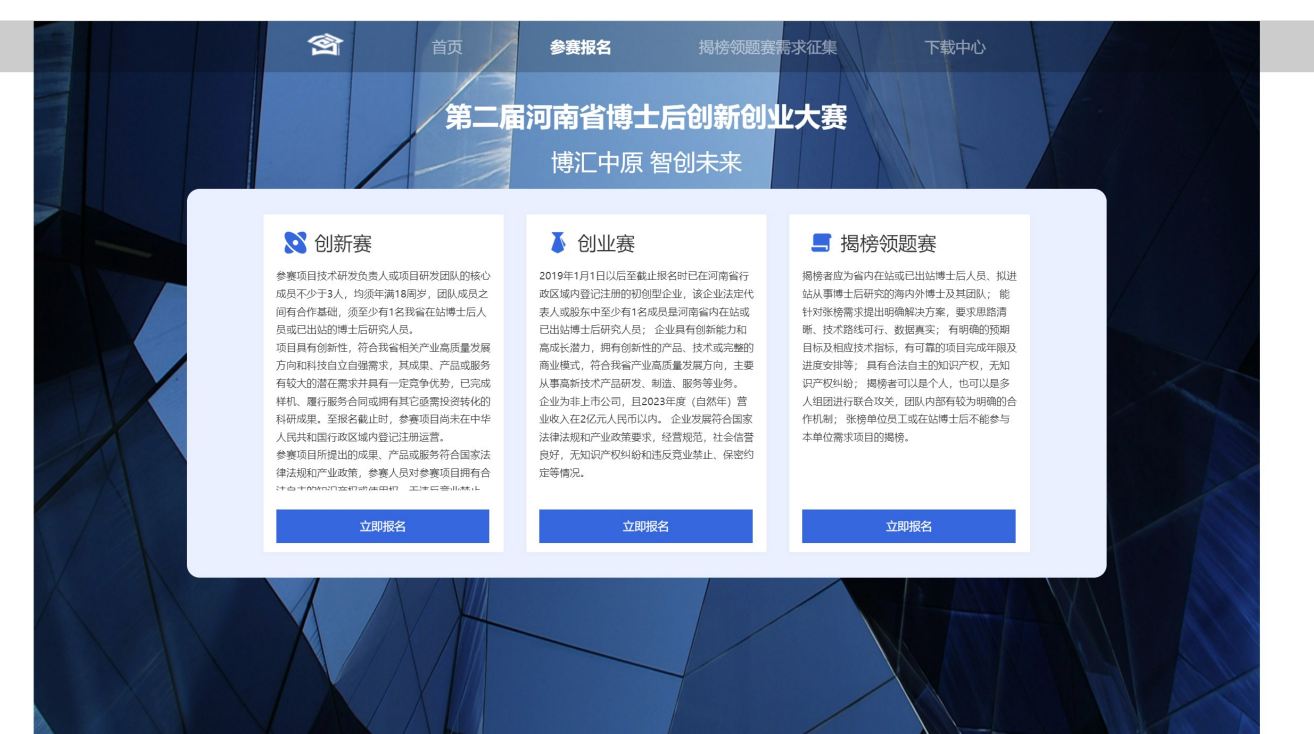

 点击首行"揭榜领题赛项目需求征集",再点击"立 即报名",进入需求征集报名系统。

| 含首页                                                                                                    | 参赛报名 揭榜领题赛需求很                   | 正集下载中心 |  |
|----------------------------------------------------------------------------------------------------|---------------------------------|--------|--|
| 第二届                                                                                                    | <b>河南省博士后创新创业大</b><br>博汇中原 智创未来 | 赛      |  |
| ▶ 因榜领取更集 ■ 因榜领取更集 ■ 時間 ■ 時間 ■ 時間 ● 時間 ● 時間 ● 時間 ● 時間 ● 時間 ● 日 ● 日 <p< td=""><td>需求待发布</td><td></td><td></td></p<> | 需求待发布                           |        |  |

4.进入报名系统后,点击"去报名",阅读"网上报名诚 信承诺书",勾选"我已阅读并同意"后点击"下一步",进 入信息填报页面。

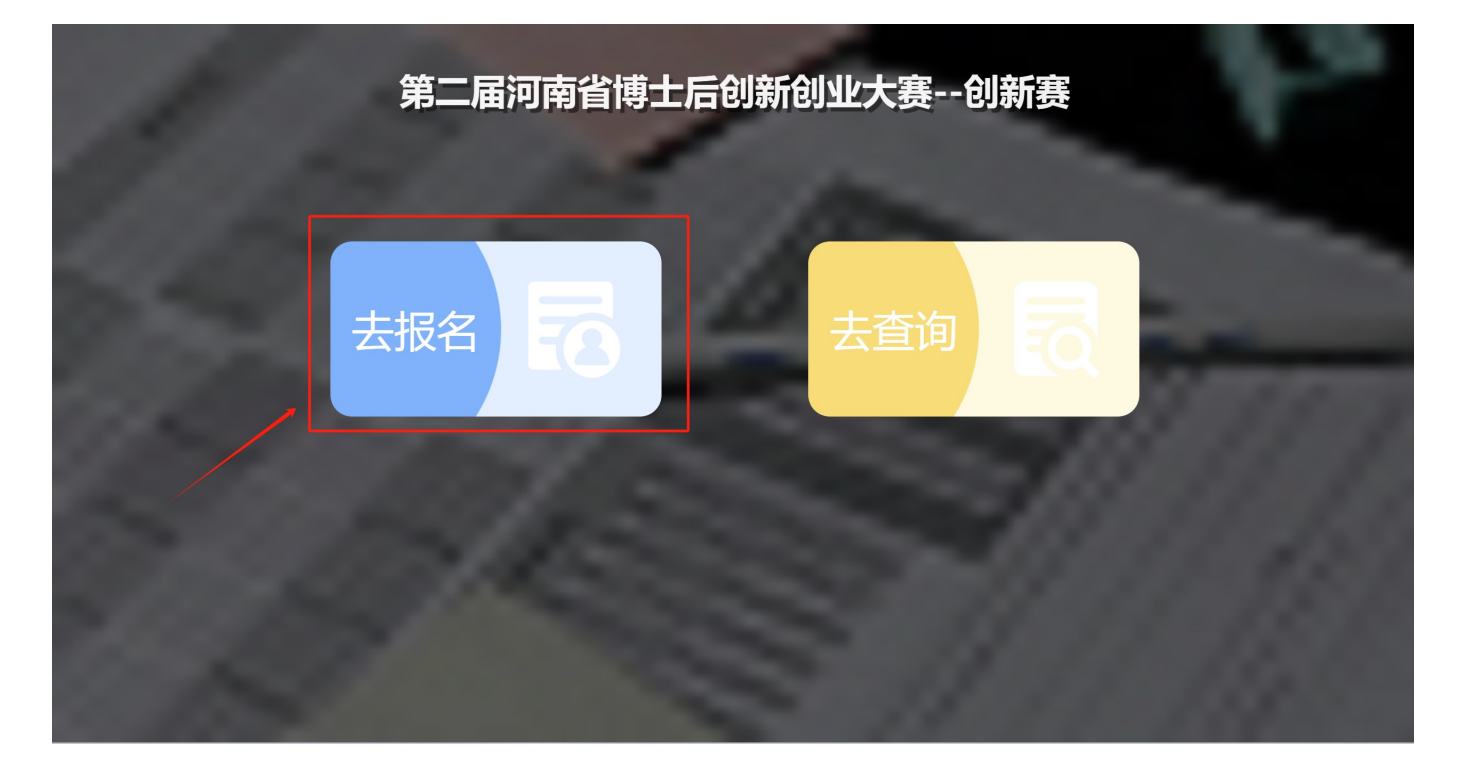

## 田田名城信承诺书 1. 本人已仔细阅读相关通知文件, 符合报名条件, 并实事求是填写相关情况。报名信息一经提交, 不再以任何方式修改注册信 2. 本人所填写报名表, 提交的信息资料和照片真实准确, 有效, 符合实际情况, 且报名后不做变更。对因填写错误造成的后果, d. 报考人员保证报名时所提交的报考信息和证件真实, 准确, 如有虚假信息和作假行为, 本人承担一切后果。 2. 名为选 报名 地区 、 报名 赛 道 , 按 报名 表 内容 填 写 、 上传

附件,点击"提交报名"。

第二届河南省博士后创新创业大赛--创新赛

6. 如信息填写无误,可点击"确认提交";如需再次修改,点击"返回修改"后,修改报名信息。

| 第二届河南省博士后创新创业大赛创新赛 |                       |  |  |  |
|--------------------|-----------------------|--|--|--|
|                    | 报名填表                  |  |  |  |
|                    | 如无可不选。                |  |  |  |
| 核心成员姓名             | 无                     |  |  |  |
|                    | 请填写团队成员中其他核心成员,如无可填无。 |  |  |  |
| 核心成员所在单位           | 无                     |  |  |  |
|                    | 如无可填无。                |  |  |  |
| 接(4)<br>接(4)成(<br> | 試真核対本人填报信息!           |  |  |  |
| 项目计划书(创新赛)。        |                       |  |  |  |
| 参赛承诺书。             | 語上他PDFEE式文件、大小不翻过3MB。 |  |  |  |
|                    | 请上传PDFI名式文件,大小不起过3MB。 |  |  |  |
|                    |                       |  |  |  |

7.如报名成功,会显示6位报名序列号,请妥善保存;如未生成6位序列号,请按要求补充相关信息后再次提交。

| 无 |                      |  |
|---|----------------------|--|
| 无 | 考生报名序号: 000001       |  |
|   | 请妥善保存此信息,如果遗失,可能无法登录 |  |
|   |                      |  |
| 无 | 确认                   |  |
|   |                      |  |
| 七 |                      |  |